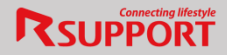

# 리모트뷰 WOL 고객 환경 설정 가이드

Index

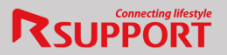

#### 1. BIOS 셋팅

<u>1.1 제조사별 BIOS 셋팅 : LG</u> <u>1.2 제조사별 BIOS 셋팅 : HP</u> <u>1.3 제조사별 BIOS 셋팅 : Lenovo</u> <u>1.4 제조사별 BIOS 셋팅 : Dell</u> <u>1.5 제조사별 BIOS 셋팅 : Asus</u> <u>1.6 제조사별 BIOS 셋팅 : SAMSUNG</u> <u>1.7 제조사별 BIOS 셋팅 : Gigabyte</u> <u>1.8 제조사별 BIOS 셋팅 : AsRock</u>

2. 랜카드 셋팅

<u>2.1 제조사별 랜카드 셋팅: Intel</u> <u>2.2 제조사별 랜카드 셋팅: Realtek</u> 2.3 기타

3. 전원관리 셋팅

4. WOL2 사용방법

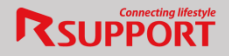

#### WOL 사용을 위한 메인보드 설정 하기

WOL을 이용하기 위해서는 PC의 메인보드가 WOL 기능을 지원하고 사용하기 위한 설정이 되어 있어야 합니다. 아래와 같이 설정 방법을 확인 해 보시기 바랍니다.

- PC의 전원을 켠 직후에 나오는 초기화면에서 키보드의 특정 키를 눌러 바이오스 설정 메뉴로 들어갑니다.
  - ▶ 일반적으로 delete 키이며, 메인보드나 PC의 제조사에 따라 F1이나 F2 키인 경우도 있습니다.
  - 키 입력이 확인되면 파란 바탕에 흰색 글씨로 이루어진 바이오스 설정 메뉴가 나타납니다.

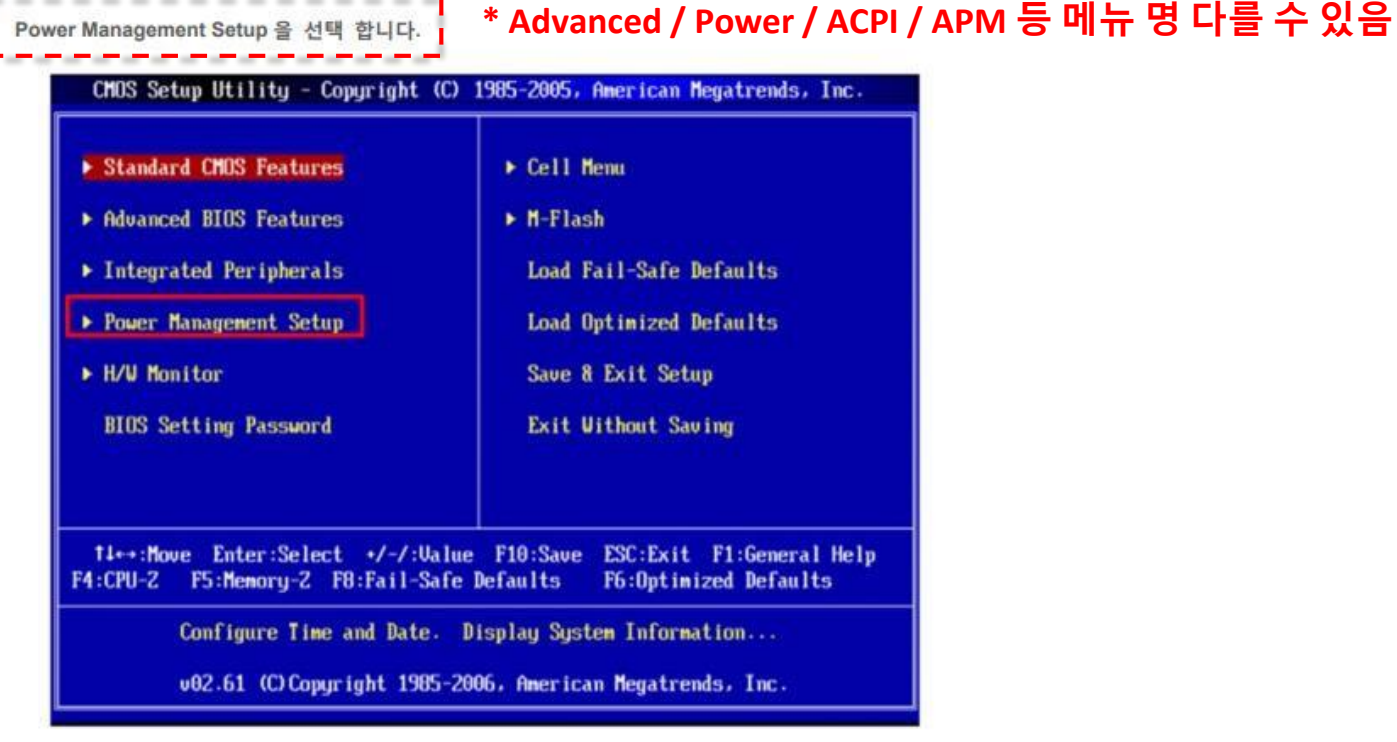

## \* 메인보드 제조사에 따라 해당 셋팅 위치는 다를 수 있습니다.

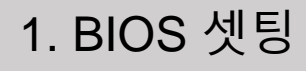

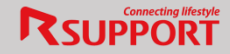

3. Wake Up Event Setup 을 선택 합니다. \* Po

#### \* Power On By PCI or PCIe / Power On By Ring / Wake on Lan 등 메뉴 명 다를 수 있음

| CMOS Setup Utility - Copyrig<br>Pow                                                                             | yht (C) 1985-2005, Am<br>ver Management Setup             | erican Megatrends, Inc.                                                                                                    |
|----------------------------------------------------------------------------------------------------|-----------------------------------------------------------|----------------------------------------------------------------------------------------------------|
| ACPI Function<br>ACPI Standby State<br>Power Button Function<br>Restore On AC Power Loss<br>Vake Up Event Setup | Enabled]<br>[S1]<br>[Power Off]<br>[Aff]<br>[Press Enter] | Help Item<br>Enable / Disable<br>ACPI support for<br>Operating System.<br>ENABLE: If OS<br>supports ACPI.<br>DISABLE: If OS<br>does not support<br>ACPI. |
| 14↔:Move Enter:Select →<br>F5:Memoru-2 F8:Fa                                                                    | /-/:Value F10:Save<br>iil-Safe Defaults                   | ESC:Exit F1:General Help<br>F6:Ontimized Defaults                                                                                                    |

4. Wake Up Event Setup 항목이 Enabled 인지 확인합니다.

| CMOS Setup Utility - Copyright<br>Vake                       | (C) 1985-2005, f<br>Up Event Setup | merican Megatrends, Inc. |
|--------------------------------------------------------------|------------------------------------|--------------------------|
| Vake Up Event By<br>Pacing From \$2 By USP Daylog            | [BIOS]                             | Help Item                |
| Resume From S3 By PS/2 Keyboard                              | (Disabled)                         | Options                  |
| Resume From S3 By PS/2 Mouse<br>Resume By PCT Dentice (PMF#) | [Disabled]                         | BUDS                     |
| Resume By PCI-E Device                                       | [Enabled]                          | OS                       |
| Resume By RTC Alarm                                          | [Disabled]                         |                          |

- \* 메인보드 제조사별로 설정항목 차이가 있지만 대부분 BIOS의 Power Management Setup 에서
- 위의 그림과 같은 항목을 Enabled로 설정 하시면 됩니다.
- 자세한 설정 방법은 메인보드 제조사에 문의 하시기 바랍니다.

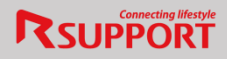

# 1.1 LG 데스크탑

- BIOS 진입> Advanced 메뉴 이동

- i. 'LAN POWER UNDER S3' 및 'LAN POWER UNDER S4/S5' Lan Power ON 변경
- ii. 'Wake on Lan from S4/S5' 및 'Wake Up by PCIE Device from S4/S5' Enabled 변경

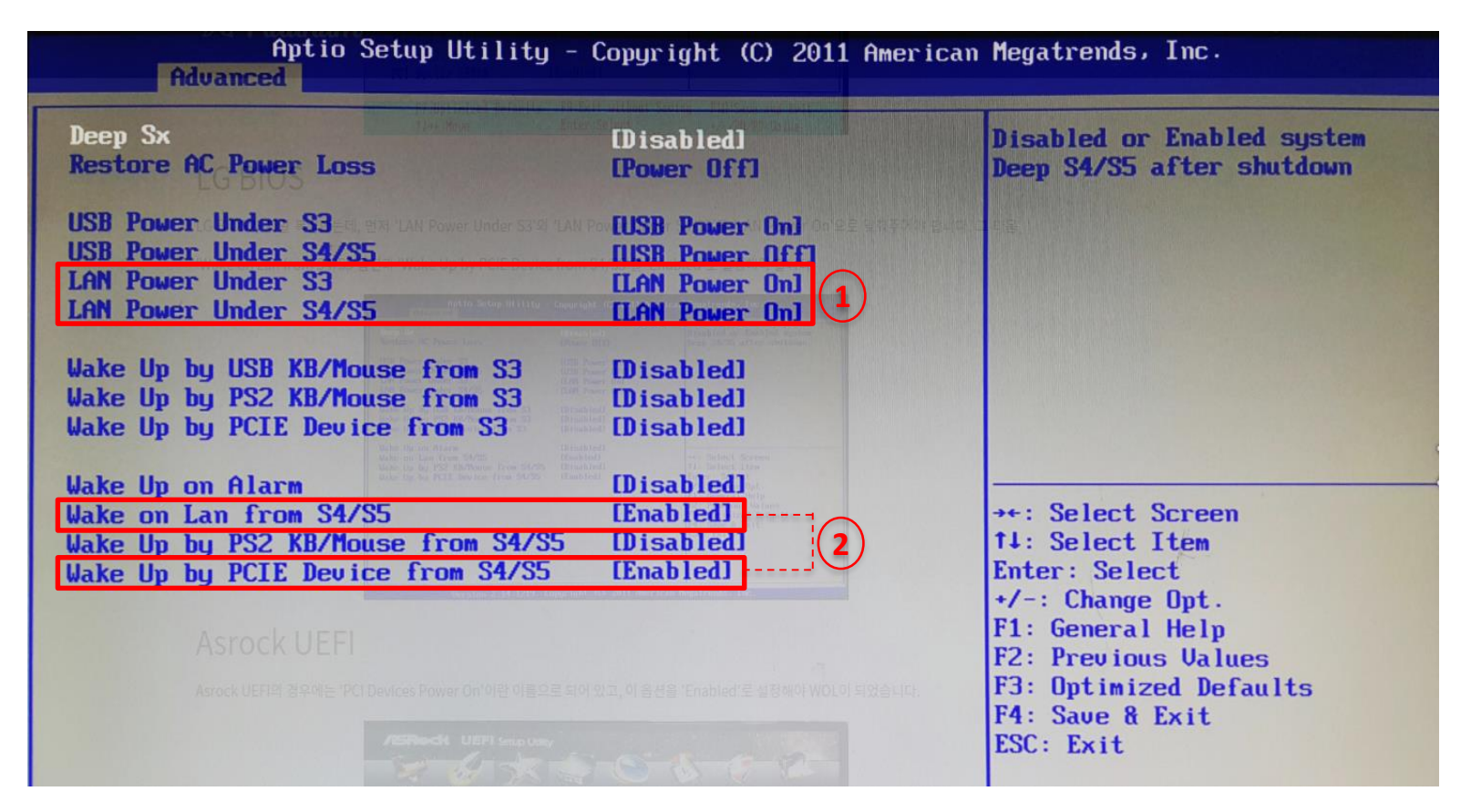

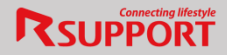

# 1.2 HP 데스크탑 (1/2)

#### - BIOS 진입> Startup Menu> 'Computer Setup (F10)' 메뉴 이동

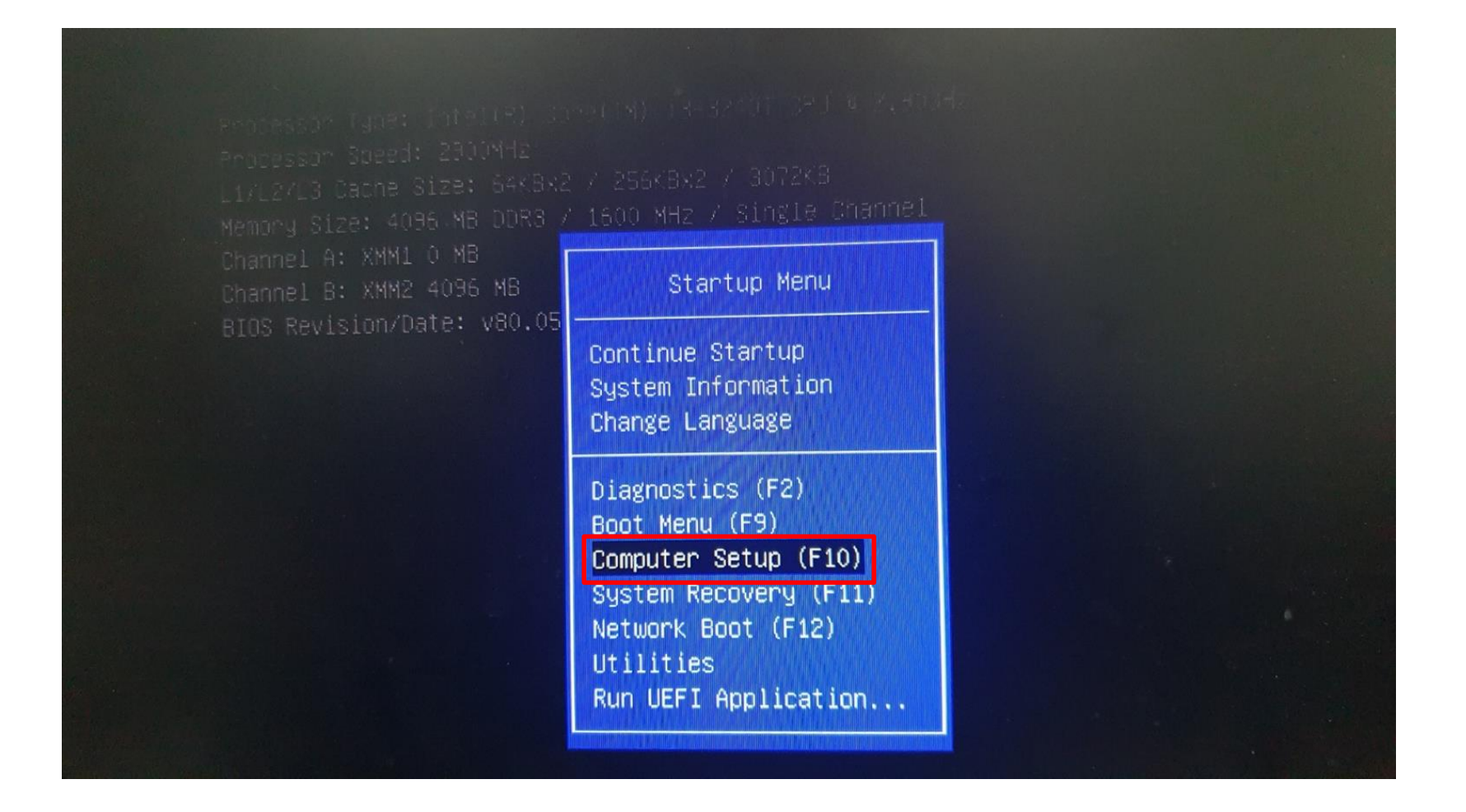

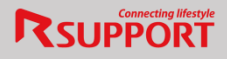

# 1.2 HP 데스크탑 (2/2)

- Power > Hardware Power Management> 'S4/S5 Wake on LAN' – Enable 변경> F10 적용

| Hewlett–Packard Setup Utility        |
|--------------------------------------|
| Poter                                |
| Hardware Power Management            |
| Thermal                              |
| Hardware Power Management            |
| SATA Power Management Enable         |
| S4/S5 Wake on LAN FUISable Enable 면경 |
| F10=Accept, ESC=Cancel               |

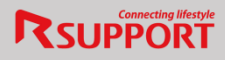

# 1.3 Lenovo 데스크탑 (1/2)

- BIOS 진입> Power 메뉴 이동 > Automatic Power On 메뉴 이동

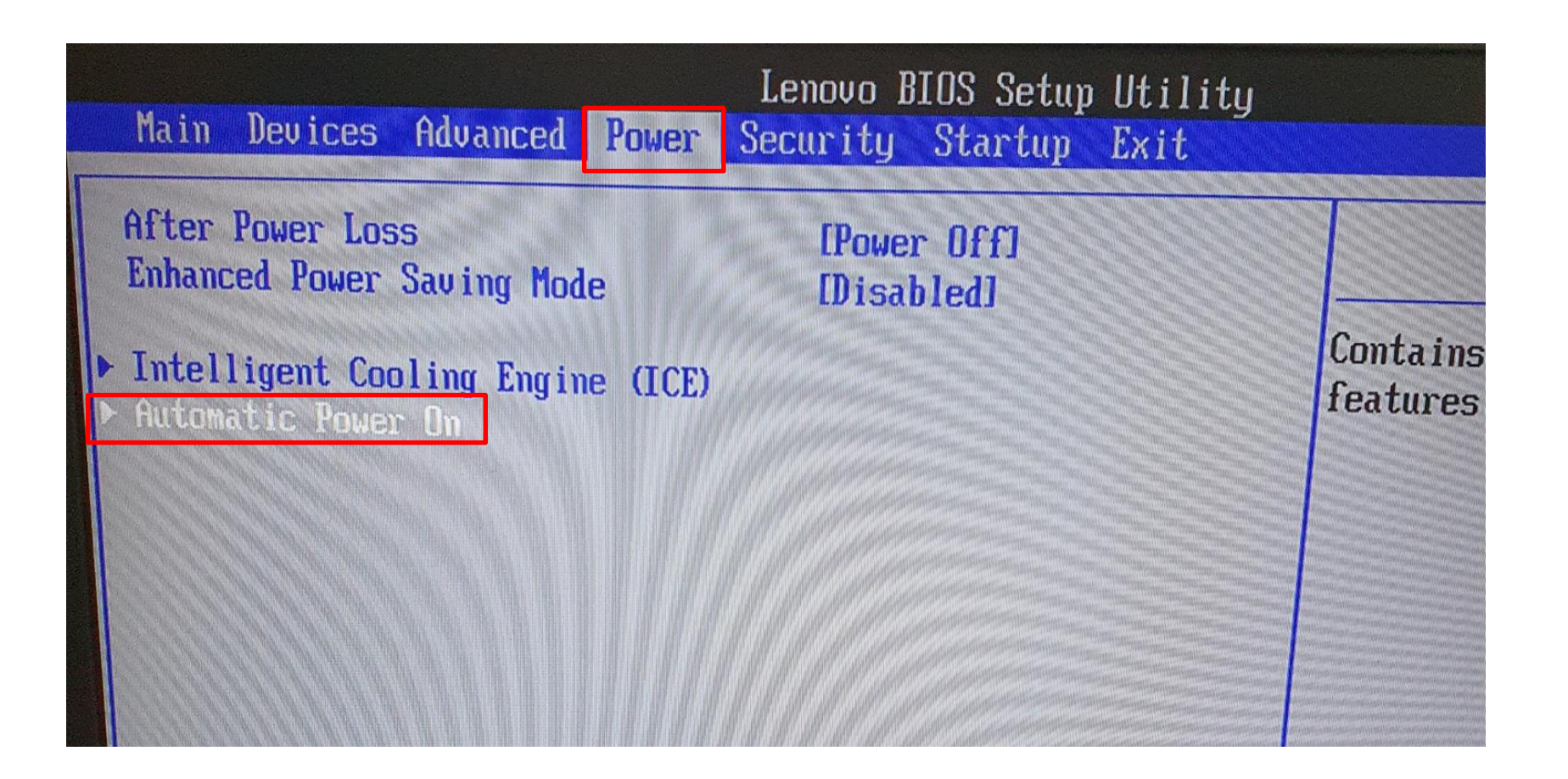

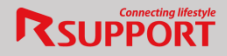

# 1.3 Lenovo 데스크탑 (2/2)

- 'Wake on LAN' – Enabled 변경

| Power                                                                                                  | Lenovo BIOS Setup Uti                                         | lity                                                  |
|----------------------------------------------------------------------------------------------------|---------------------------------------------------------------|-------------------------------------------------------|
| Automatic P                                                                                            | ower On                                                       |                                                       |
| Wake on LAN<br>Wake Up on Alarm<br>Alarm Time(HH:MM:SS)<br>Alarm Date(MM/DD/YYYY)<br>Alarm Day of Week | Enabled<br>Disabled<br>[00:00:00]<br>[01/01/2017]<br>[Sunday] | Select i<br>on LAN.<br>NOTE:<br>This ite<br>event fro |

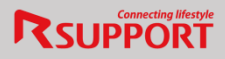

# 1.4 Dell 데스크탑 (1/2)

#### - BIOS 진입> Power Management 메뉴 이동

## 1) 'Deep Sleep Control' – <mark>Disabled</mark> 선택 > Apply

| Settings                                                                                                    | Deep Sleep Control                                                                     |
|----------------------------------------------------------------------------------------------------|----------------------------------------------------------------------------------------|
| General System Information Boot Sequence Date/Time System Configuration Security Performance Power Management                                                                                     | <ul> <li>Disabled</li> <li>Enabled in S5 only</li> <li>Enabled in S4 and S5</li> </ul> |
| AC Recovery<br>- Auto On Time<br>Deep Sleep Control<br>- Fan Control Override<br>- Wake on LAN<br>• POST Behavior<br>• Virtualization Support<br>• Maintenance<br>• Image Server<br>• System Logs | Controls where Deep Steep is enabled.                                                  |
|                                                                                                    | Load Defaults Apply                                                                    |

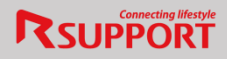

# 1.4 Dell 데스크탑 (2/2)

## - BIOS 진입> Power Management 메뉴 이동

#### 2) 'Wake on LAN' – LAN Only 선택 > Apply

|                       | TTARC UI LAN                                                                                                    |
|-----------------------|----------------------------------------------------------------------------------------------------|
| General               |                                                                                                    |
| - System Information  | O Disabled                                                                                                    |
| Boot Sequence         | LAN Only                                                                                                    |
| - Date/Time           |                                                                                                    |
| Society Configuration |                                                                                                    |
| - Security            | This option allows the computer to prove the standard standard s |
| - Power Management    | LAN signal. Wakeup from the standby state is upoffected by this active and by a special                                                                                                    |
| AC Recovery           | in the operating system. This feature only works when the computer is connected to AC                                                                                                    |
| - Auto On Time        | the state only none then are compared is connected to AC.                                                                                                    |
| - Deep Sleep Control  | Disabled = Do not allow the system to power on by special LAN signals                                                                                                    |
| Ean Control Override  | When it receives a wakeup signal from the LAN or wireless LAN.                                                                                                    |
| Wake on LAN           | EAN Only Anow the system to be powered on by special LAN signals.                                                                                                    |
| - POST Behavior       |                                                                                                    |
| Maintenance           |                                                                                                    |
| - Maintenance         |                                                                                                    |
| - System Logs         |                                                                                                    |
|                       |                                                                                                    |
|                       |                                                                                                    |
|                       |                                                                                                    |
|                       |                                                                                                    |
|                       |                                                                                                    |
|                       |                                                                                                    |
|                       |                                                                                                    |
|                       |                                                                                                    |
|                       |                                                                                                    |
|                       |                                                                                                    |
|                       |                                                                                                    |
|                       |                                                                                                    |
|                       |                                                                                                    |

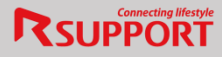

## **1.5 ASUS**

- BIOS 진입> Advanced> Advanced/APM Configuration 메뉴 이동
- 'Power On By PCI-E' Enabled 변경

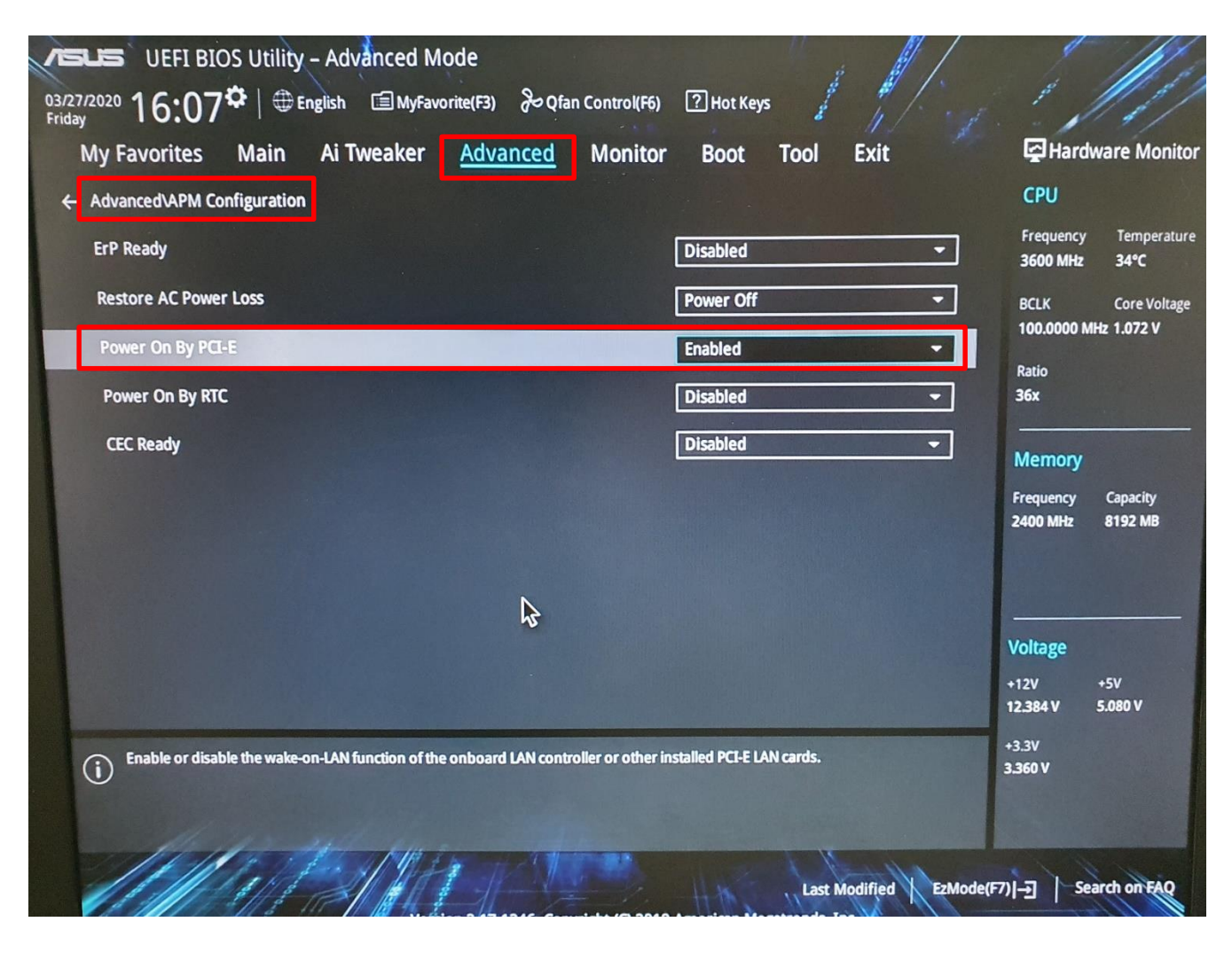

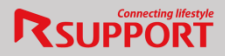

# 1.6 삼성 데스크탑

- BIOS 진입> Advanced 메뉴 이동

i. Advanced> Advanced Environment Control > Resume on PME – Enabled 변경

| Advanced                                | SAMSUNG BIOS Configuration   |
|-----------------------------------------|------------------------------|
| Advanced Environment Control            |                              |
| Resume on PME<br>HITER HU POWER FAILURE | Enabled)<br>IStay Uffl       |
| Resume On Time                          | [Disabled]                   |
| System Serial Number<br>Purchased Date  | KDEW98CM780013<br>2020/01/10 |

ii. Boot> Booting By LAN – Enabled 변경

| SysInfo Advanced Security | SAMSUNG B<br>Boot Exit | IOS Configuration |
|---------------------------|------------------------|-------------------|
| Fast Boot                 | (Enabled)              |                   |
| Booting By LAN            | Enabled                |                   |
| Secure Boot               | LEnabledJ              |                   |
| ▶ Boot Device Priority    |                        |                   |

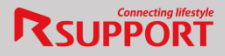

## 1.7 Gigabyte 데스크탑

- BIOS 진입

i. BIOS> LAN PXE Boot Option ROM - Enabled 변경

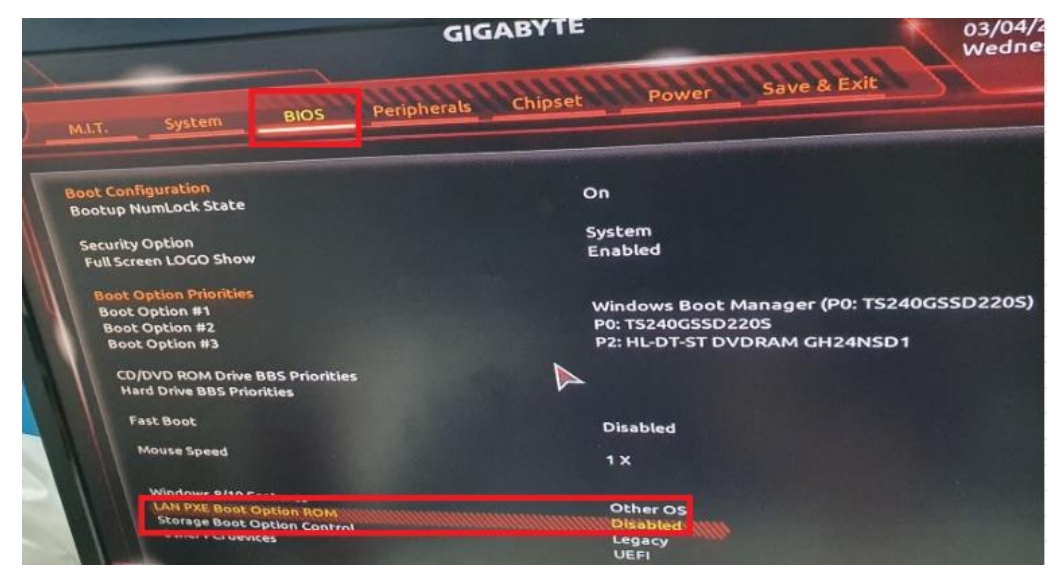

#### ii. 전원관리> ErP – Disabled 변경

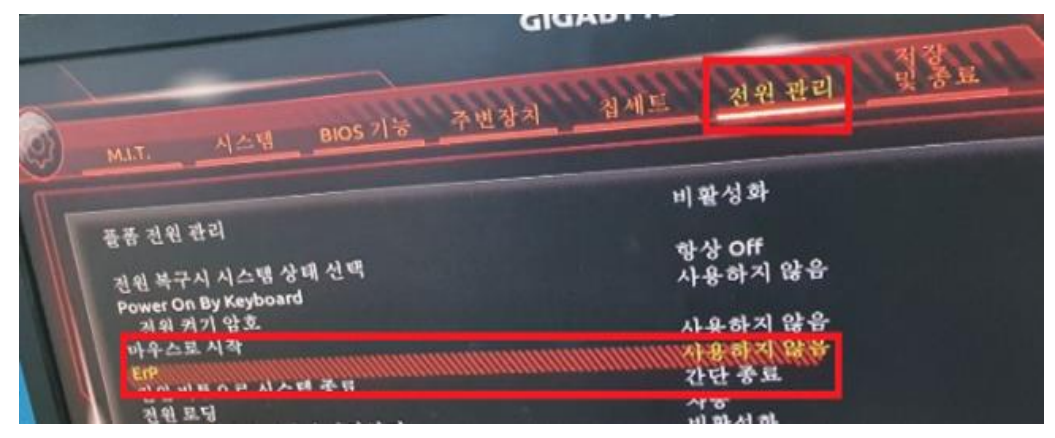

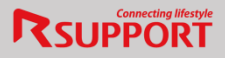

# 1.8 ASRock 데스크탑 (1/2)

#### - BIOS 진입> Advanced > ACPI configuration

|                                                                                                    | B                                            | IOS SETUP UT                           | ILITY    |               |                                 |
|----------------------------------------------------------------------------------------------------|----------------------------------------------|----------------------------------------|----------|---------------|---------------------------------|
| Main Smart                                                                                              | Advanced                                     | H/W Monitor                            | Boot     | Security      | <b>Exit</b>                     |
| Advanced Sett                                                                                           | ings                                         |                                        |          | Overclo       | ock Settings                    |
| WARNING : Set<br>ma                                                                                     | tting wrong va<br>y cause system             | lues in below sec<br>n to malfunction. | tions    |               |                                 |
| <ul> <li>Overclock Col</li> <li>CPU Configure</li> <li>Chipset Confi</li> <li>ACPI Configure</li> </ul> | nfiguration<br>ration<br>guration<br>tration |                                        |          |               |                                 |
| ▶ IDE Configur                                                                                          | ation                                        |                                        |          |               | Select Screen                   |
| Floppy Config                                                                                           | guration                                     |                                        |          | †↓<br>Enter ( | Select Item<br>Go to Sub Screen |
| SuperIO Conf                                                                                            | iguration                                    |                                        |          | F1            | General Help                    |
| VSB Configur                                                                                            | ation                                        |                                        |          | F9 5          | Load Defaults                   |
|                                                                                                    |                                              |                                        |          | ESC           | Exit                            |
|                                                                                                    |                                              |                                        |          |               |                                 |
|                                                                                                    | (C) Conveigh                                 | 4 1095 2005 Am                         | orioon A | Locotrond     |                                 |

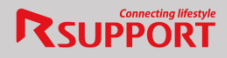

# 1.8 ASRock 데스크탑 (2/2)

- Ring-In Power On Enabled
- PCI Devices Power On Enabled

| BIO                                                                                                    | DS SETUP UTILITY                                                                                    |                                                                                                    |
|----------------------------------------------------------------------------------------------------|----------------------------------------------------------------------------------------------------|----------------------------------------------------------------------------------------------------|
| Advanced                                                                                                    |                                                                                                    |                                                                                                    |
| ACPI Configuration<br>Suspend To RAM<br>Repost Video on STR Resume<br>Restore on AC/Power Loss<br>Ring-In Power On<br>PCI Devices Power On<br>PS/2 Keyboard Power On<br>RTC Alarm Power On<br>ACPI HPET Table | [Auto]<br>[No]<br>[Power Off]<br>[Disabled]<br>[Disabled]<br>[Disabled]<br>[Disabled]<br>[Disabled] | Select auto-detect or<br>disable the STR<br>feature.<br>+ Select Screen<br>ti Select Item<br>+- Change Option<br>F1 General Help<br>F9 Load Defaults<br>F10 Save and Exit |
|                                                                                                    |                                                                                                    | ESC EXIL                                                                                                    |
| v02.54 (C) Copyright                                                                                                    | 1985-2005, American M                                                                               | legatrends, Inc.                                                                                                    |

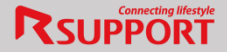

#### WOL 사용을 위한 LAN 카드 설정 하기

WOL을 이용하기 위해서는 PC의 렌카드가 WOL 기능을 지원하고 사용하기 위한 설정이 되어 있어야 합니 다. 아래와 같이 설정 방법을 확인 해 보시기 바랍니다.

 시작 > 제어판 > 장치관리자로 이동하여 네트워크 어댑터에서 설치된 네트워크 어댑터를 더블 클릭합니다.

| 월 장치 관리자                                                                                                    |  |
|----------------------------------------------------------------------------------------------------|--|
| 파일(F) 동작(A) 보기(V) 도움말(H)                                                                                        |  |
| (= +) III   II III   II   II   II   II   I                                                                      |  |
| CRAZYREMOTE-PC                                                                                                  |  |
| ⊕ ♣ DVD/CD-ROM 드라이브                                                                                             |  |
| ⊕ - CTA IDE ATA/ATAPI 컨트롤러                                                                                      |  |
| 🖻 🔮 네트워크 어댑터                                                                                                    |  |
| Realtek PCIe FE Family Controller                                                                               |  |
| 🕀 👝 디스크 드라이브                                                                                                    |  |
| 🕀 📲 디스플레이 어댑터                                                                                                   |  |
| 🐵 🕘 마우스 및 기타 포인팅 장치                                                                                             |  |
| 🕀 🜉 모니터                                                                                                    |  |
| ☞ ♥ 범용 직렬 버스 컨트롤러                                                                                               |  |
| ④ · 사운드, 비디오 및 게임 컨트롤러                                                                                          |  |
| 🕒 📭 시스템 장치                                                                                                    |  |
| A 저장소 컨트롤러                                                                                                    |  |
| 🕞 🚛 컴퓨터                                                                                                    |  |
| ·····································                                                                           |  |
| 由 平 王트(COM & LPT)                                                                                               |  |
| 표 프로세서                                                                                                    |  |
| The second second second second second second second second second second second second second second second se |  |

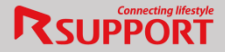

- 2. 고급탭으로 이동 하여 속성에서 'WOL 기능'을 클릭 후 '패턴 매치와 매직패킷'값을 선택합니다.
  - ▶ LAN 카드별로 항목명이 다를 수 있습니다.
  - ▶ WOL 기능 관련 항목이 없는 경우

- LAN 카드 드라이버를 최신버전으로 업데이트 합니다.

- 드라이버를 업데이트 해도 항목이 생기지 않으면 LAN 카드에서 WOL 기능을 지원하지

않으므로 WOL 기능을 지원하는 랜카드를 추가로 설치 해야 WOL 기능을 이용 할 수 있습니다.

| 이네트워크 어렵터에 다음 속성을 사용할 수 있습니다. 왼쪽에서 변경<br>아려는 속성을 클릭한 다음 오른쪽에서 값을 선택하십시오.<br>속성(P):<br>IPv4 체크점 오프로드<br>Large Send Offload v2 (IPv4)<br>Large Send Offload v2 (IPv6)<br>PCIe 자동 비활성화<br>PHY 자동 비활성화<br>PHY 자동 비활성화<br>TCP 체크섬 오프로드(IPv6)<br>UDP 체크섬 오프로드(IPv6)<br>UDP 체크섬 오프로드(IPv6)<br>UDP 체크섬 오프로드(IPv6)<br>WOL 및 종료 링크 속도<br>네트워크 주소<br>속도 및 이중                                                                                                    | 일반 고급 제품 정보 드라이                                                                                                    | 비비 자세          | 해하 리소스 전원 관리                 |
|----------------------------------------------------------------------------------------------------|----------------------------------------------------------------------------------------------------|----------------|------------------------------|
| 속성(P):<br>IPv4 채크섬 오프로드<br>Large Send Offload v2 (IPv4)<br>Large Send Offload v2 (IPv6)<br>PCIe 자동 비활성화<br>PHY 자동 비활성화<br>TCP 체크섬 오프로드(IPv4)<br>TCP 체크섬 오프로드(IPv4)<br>UDP 체크섬 오프로드(IPv6)<br>UDP 체크섬 오프로드(IPv6)<br>UDP 체크 | 이 네트워크 어댑터에 다음 속성을<br>하려는 속성을 클릭한 다음 오른쪽                                                                                                    | 사용할 :<br>에서 값들 | 수 있습니다. 왼쪽에서 변경<br>* 선택하십시오. |
| IPv4 채크섬 오프로드<br>Large Send Offload v2 (IPv4)<br>Large Send Offload v2 (IPv6)<br>PCIe 자동 비활성화<br>PHY 자동 비활성화<br>TCP 체크섬 오프로드(IPv4)<br>TCP 체크섬 오프로드(IPv4)<br>UDP 체크섬 오프로드(IPv6)<br>UDP 체크섬 오프로드(IPv6)<br>WOL 및 종료 링크 속도<br>네트워크 주소<br>속도 및 이중<br>승신 비퍼       패턴 매치와 매직 패킷                                                                                                    | 속성(P):                                                                                                    |                | 28(V):                       |
| Large Send Offload v2 (IPv6)<br>PCIe 자동 비활성화<br>PHY 자동 비활성화<br>PHY 자동 비활성화<br>TCP 체크섬 오프로드(IPv4)<br>UDP 체크섬 오프로드(IPv6)<br>UDP 체크섬 오프로드(IPv6)<br>WOL 및 종료 링크 속도<br>네트워크 주소<br>속도 및 DI종<br>승신 버피                                                                                                    | IPv4 체크섬 오프로드<br>Lorgo Sond Official v(C (IPv4)                                                                                                    | *              | 패턴 매치와 매직 패킷 💌               |
| WOL 및 종료 링크 속도<br>네트워크 주소<br>속도 및 이종<br>송산 버퍼 =                                                                                                    | Large Send Officiad v2 (IPv6)<br>PCIe 자동 비활성화<br>PHY 자동 비활성화<br>TCP 체크섬 오프로드(IPv4)<br>TCP 체크섬 오프로드(IPv6)<br>UDP 체크섬 오프로드(IPv6)<br>UDP 체크섬 오프로드(IPv6) | E              | 매직 패킷<br>패턴 매치<br>패턴 매치      |
|                                                                                                    | WOL 및 종료 링크 속도<br>네트워크 주소<br>속도 및 미중<br>송신 버퍼                                                                                                    | -              |                              |
|                                                                                                    |                                                                                                    |                |                              |
|                                                                                                    |                                                                                                    |                | 확인 취소                        |

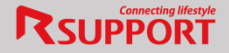

'전원관리'탭으로 이동 후 '전원을 절약하기 위해 컴퓨터가 이 장치를 끌 수 있음'에 체크
 확인을 클릭하면 설정 완료 됩니다.

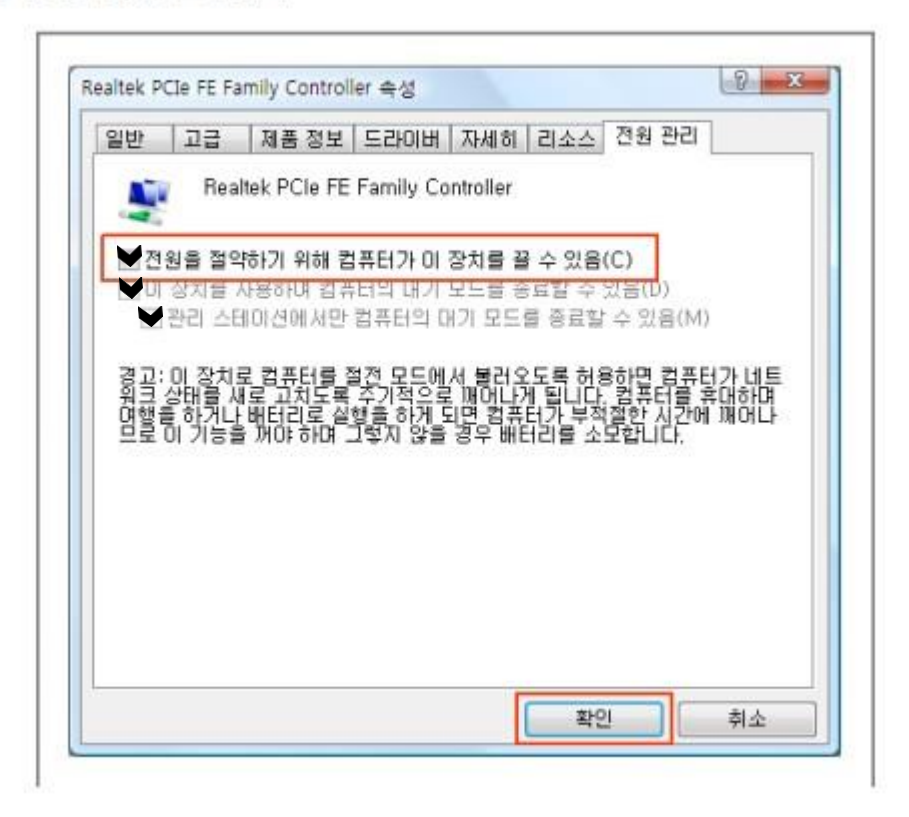

\*LAN카드 제조사별로 설정항목이 다를 수 있으니, 자세한 설정 방법은 LAN카드 제조사에 문의를 해주세요.

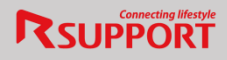

## 2.1 Intel

- 1) 고급 탭 : Wake on Magic Packet / Wake on pattern match '활성화됨'
- 2) 전원관리 탭: 매직 패킷 옵션 제외한 2가지 옵션 체크

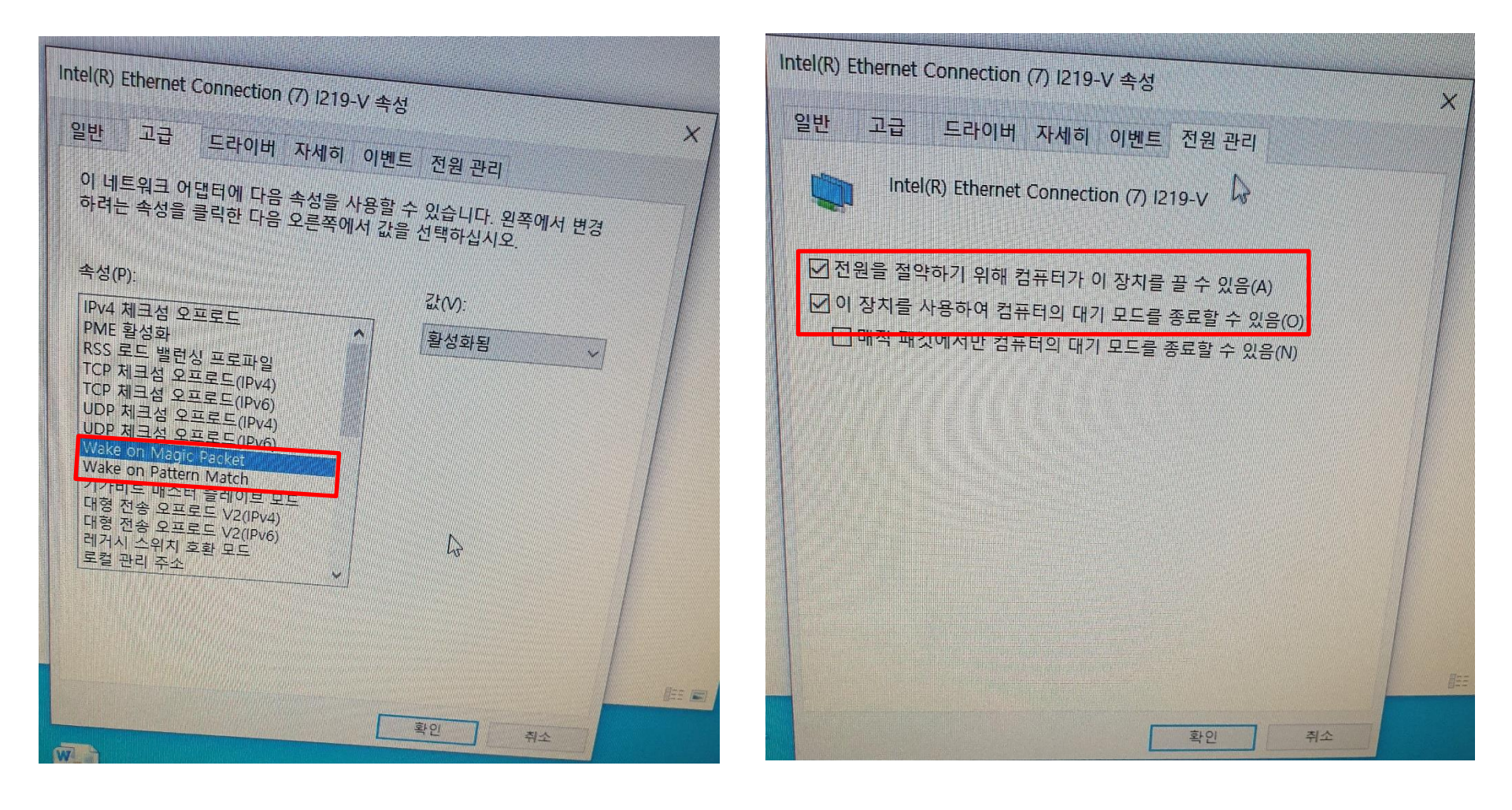

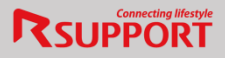

#### 2.2 Realtek

#### 1) 고급 탭 : Wake on Magic Packet / Wake on pattern match / 웨이크 온 랜 종료 - '<mark>사용'</mark> 2) 전원관리 탭: 매직 패킷 옵션 제외한 2가지 옵션 체크

| Realtek PCIe GBE Family Controller 속성 X                                                                                                    | Realtek PCIe GBE Family Controller 속성                                                                                                    |
|----------------------------------------------------------------------------------------------------|----------------------------------------------------------------------------------------------------|
| 일반       고급       제품 정보       드라이버       자세히       이벤트       리소스       전원 관리         이 네트워크       어댑터에       다음       속성을 수 있습니다.       왼쪽에서 변경       한 하려는       속성(P):       값(V):         Speed & Duplex         사용       ▼         TCP Checksum Offload (IPv4)             UDP Checksum Offload (IPv6)             Wake on Magic Packet       Wake on pattern match             WOL & Shutdown Link Speed               위에크 온 캡 종료       환료                외크 프 프 프 프 프 프 프 프 프 프 프 프 프 프 프 프 프 프 프 | 일반       고급       제품 정보       드라이버       자세히       리소스       전원 관리         ●       관       Realtek PCIe GBE Family Controller         ●       전원을 절약하기 위해 컴퓨터가 이 장치를 끌 수 있음(A)         ● 미 장치를 사용하여 컴퓨터의 대기 모드를 종료할 수 있음(D)         ●       매식 패킷에서만 컴퓨터의 대기 모드를 종료할 수 있음(D)         ●       매식 패킷에서만 컴퓨터의 대기 모드를 종료할 수 있음(D)         ●       매식 패킷에서만 컴퓨터의 대기 모드를 종료할 수 있음(D)         ●       매식 패킷에서만 컴퓨터의 대기 모드를 종료할 수 있음(D)         ●       매식 패킷에서만 컴퓨터의 대기 모드를 종료할 수 있음(D)         ●       매 대 기 모드를 종료할 수 있음(D)         ●       한용 가방 안에 있을 때 대기 모드가 종료되면 법톱이 과열될 수도 있습니다. |
| 확인 취소                                                                                                    | 확인         취소                                                                                                    |

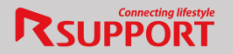

## 2.3 기타

- 1) 랜카드 별 설정 메뉴가 없는 경우, <u>랜카드 최신버전으로 업데이트</u>이후 작업 진행 권장
- 1) 랜카드 제조사 별 설정 항목이 다를 수 있으므로 자세한 방법은 랜카드 제조사에 문의 권장

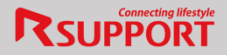

| 🤪 시스템 설정                                                                                                    |     |        | - | × |
|----------------------------------------------------------------------------------------------------|-----|--------|---|---|
| ← → → ↑ 違 > 제어판 > 하드웨어 및 소리 > 전원 옵션 > 시스템 설정                                                                                                    | ~ 0 | 제어판 검석 |   | P |
| 전원 단추 정의 및 암호 보호 설정<br>전용단수 정의 및 암호 보호 설정<br>안 현재 사용할 수 없는 설정 변경<br>전용 단추 설정<br>값 전용 단추 설정<br>값 전용 단추를 누를 때: 시스템 종료                                            |     |        |   | 2 |
| 이 기능을 사용하면 응료 후 PC을 더 빠르게 시작할 수 있습니다. 다시 시작은 영향을 받지 않습니다.<br>자세한 정보<br>전원 메뉴에 표시됩니다.<br>[] 최대 정전 모드<br>전원 메뉴에 표시됩니다.<br>[] 정전 비누에 표시됩니다.<br>[] 정전 비가 헤너지 프라티아이 | 1   |        |   |   |
| 변결 내용 저장 취소                                                                                                    | 1   |        |   |   |

\* Windows8, 10일 경우 제어판 -> 하드웨어 및 소리 -> 전원 옵션 -> <u>시스템 설정에서 빠른시작 켜기(권장) 체크</u> <u>해제</u>

(Windows7은 해당 기능 없음)

4. WOL2 사용방법

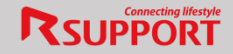

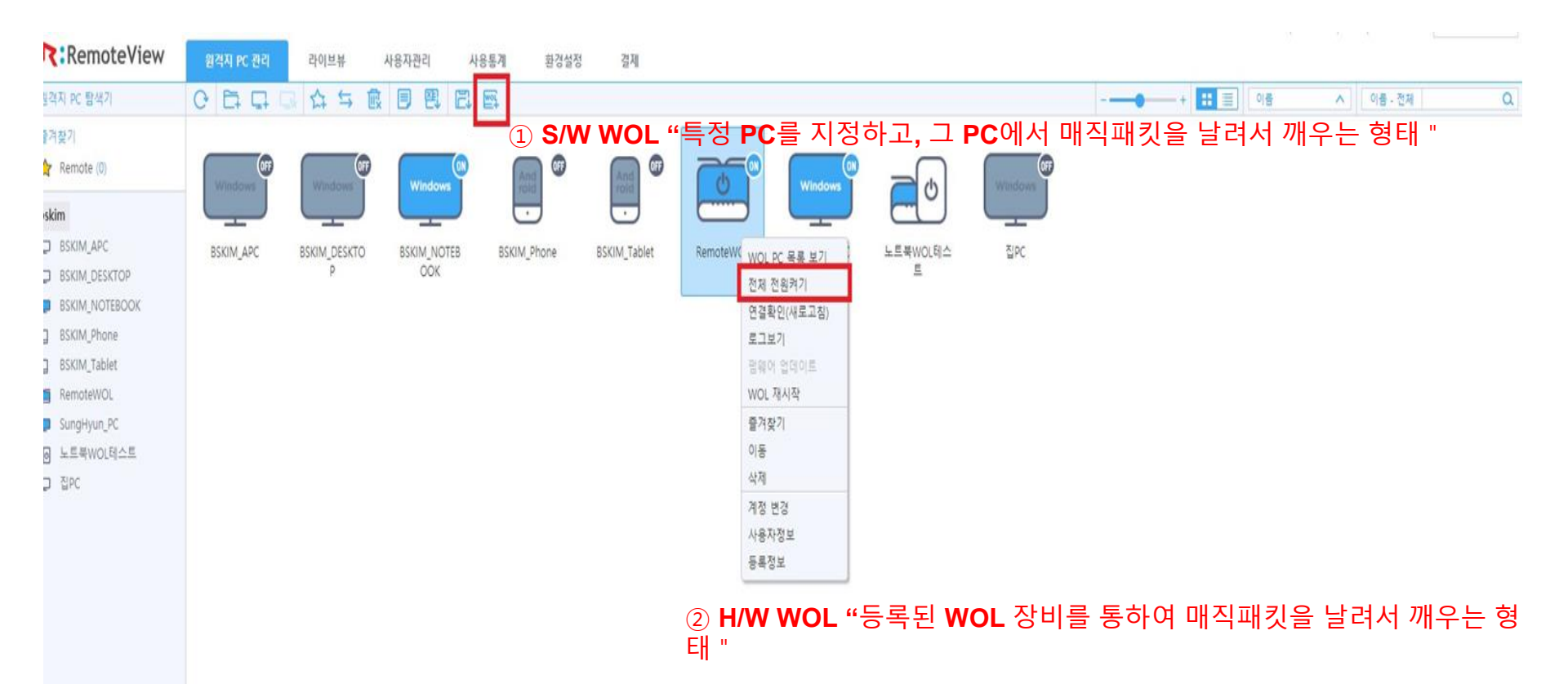

# 4. WOL2 사용방법

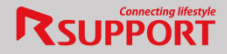

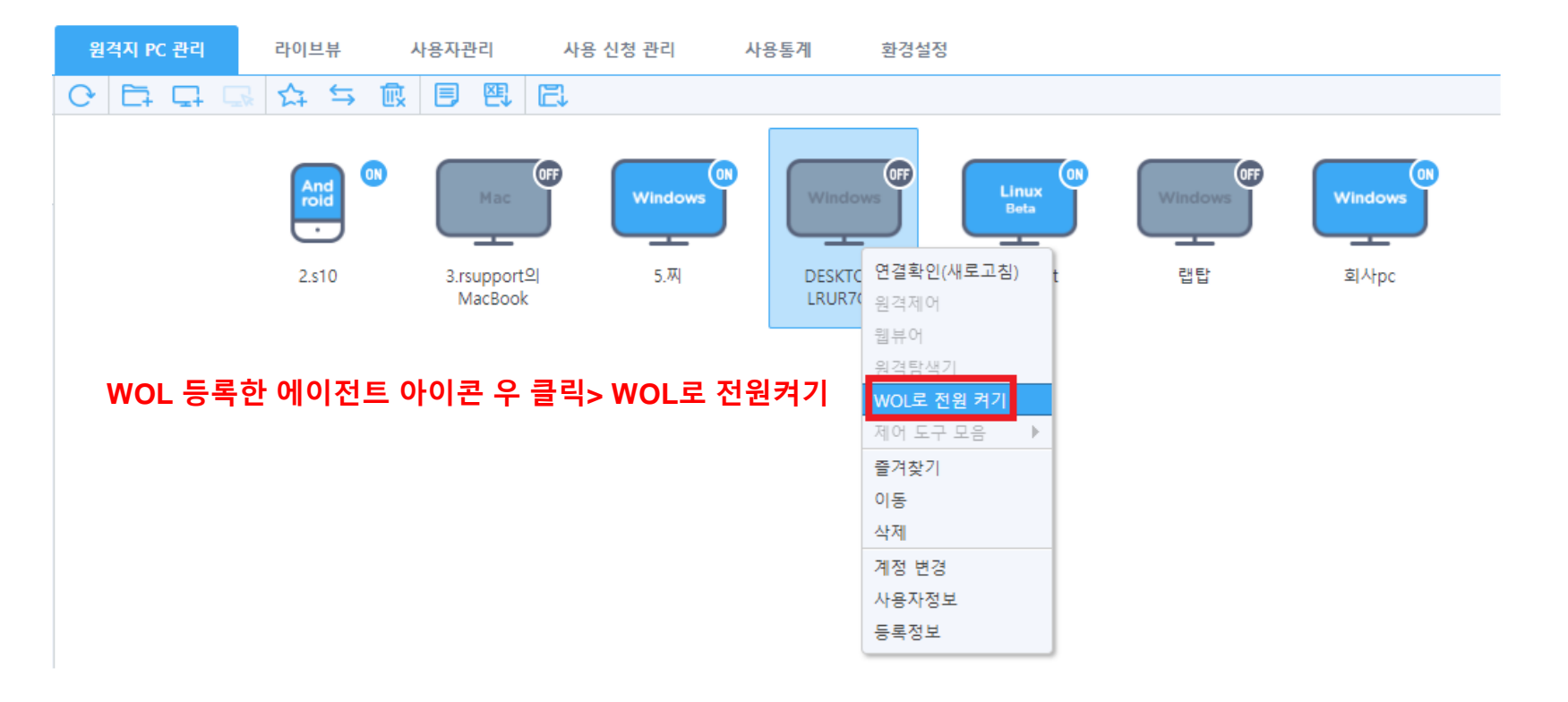